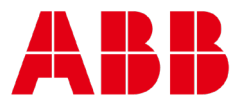

FICHA TÉCNICA DS0103 rev 35

# Cylon<sup>®</sup> CBT-STAT

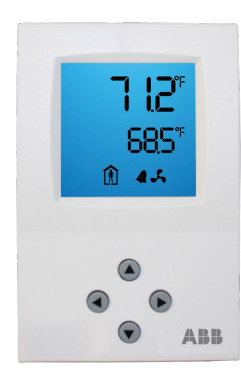

# DESCRIPCIÓN

El CBT-STAT y CBT-STAT-H ofrecen un atractivo monitor de control de habitaciones para su uso con la Línea CB de controladores de campo BACnet® de Cylon. El sensor de temperatura inteligente CBT-STAT y el CBT-STAT-H con sensor de humedad integrado permiten a los usuarios visualizar y ajustar los parámetros seleccionados del controlador de campo al que están conectados.

El uso del **CBT-STAT(-H)** evitar la necesidad de herramientas o software especiales para configurar y poner en servicio al completo un controlador VAV. La configuración y la puesta en servicio están protegidas por contraseña para evitar cambios no autorizados. Cada controlador de campo de la Línea CB detecta automáticamente la presencia del **CBT-STAT** y se autoconfigura para utilizar el **CBT-STAT** como interfaz de control. En el Modo de desarrollador, la pantalla puede utilizarse como herramienta de configuración y puesta en servicio. El **CBT-STAT** puede utilizarse para configurar los parámetros de comunicaciones y todos los ajustes por defecto y equilibrar por completo la caja VAV.

Mientras que la pantalla puede usarse para el control local, el CBT-STAT puede integrarse fácilmente en la arquitectura del sistema BACnet de Cylon. Emparejar el CBT-STAT con un controlador de campo de la Línea CB puede reducir significativamente el tiempo de configuración y puesta en servicio, lo que resulta en un coste global de instalación reducido.

# APLICACIONES

Ofrece detección de temperatura y humedad para los siguientes sistemas:

- Caja de volumen de aire variable (VAV)
- Unidad rooftop
- Unidad de fan coil
- Bomba de calor
- Ventilador individual
- Unidad de circulación de aire (AHU)
- Calefacción y refrigeración

Acceso remoto al estado del controlador, puntos de referencia y comandos

Rápida puesta en servicio de VAV: sin necesidad de hardware especial

Protegido por contraseña

Diseño elegante, moderno y discreto

Indicación visual del estado del sistema

Pantalla LCD con retroiluminación

Acceso a parámetros de configuración

Alarma local

Sensor de humedad interno opcional (CBT-STAT-H)

Cabe en una caja de conexión estándar o montable en paredes de yeso

## INFORMACIÓN DE PEDIDO

| CBT-STAT-ABB   | Pantalla LCD con<br>retroiluminación y detección de<br>temperatura.           |
|----------------|-------------------------------------------------------------------------------|
| CBT-STAT-H-ABB | Pantalla LCD con<br>retroiluminación y detección de<br>temperatura y humedad. |

# **ESPECIFICACIONES**

#### GENERALES

| Dimensiones OPA<br>(Al x An x Pr) | Frontal: 112 x 73 x 15 mm (4,4 x 2,9 x 0,6")<br>Caja de alimentación: ø 58 x 32 mm (ø 2,3 x 1,3") |
|-----------------------------------|---------------------------------------------------------------------------------------------------|
| Material de la carcasa            | Plástico ABS ignífugo                                                                             |
| Placa de montaje                  | Acero revestido de zinc                                                                           |
| Color estándar                    | Blanco RAL 9003                                                                                   |
| Peso<br>(incluido el embalaje)    | 250 g (8,8 oz)                                                                                    |

## ALIMENTACIÓN DE CORRIENTE

| Nota: usar únicamente | conductores de cobre o de aluminio revestido en cobre a 70 °C. |
|-----------------------|----------------------------------------------------------------|
|-----------------------|----------------------------------------------------------------|

| Conectores de terminal    | AWG 24 12 (cable 0,2 3,3 mm²) |
|---------------------------|-------------------------------|
| Tensión de funcionamiento | 10 28 V CC                    |
| Consumo de corriente      | Máx. 0,5 VA                   |

#### **ENTRADA DE TEMPERATURA**

| Tipo      | NTC 10 KΩ a 77 °F (25 °C) |
|-----------|---------------------------|
| Rango     | 32 122 °F (0 50 °C)       |
| Precisión | 0,5 K                     |

#### COMUNICACIÓN

Tipo de comunicación EIA-485: MÁX. 500 m (1600 ft.)

## ENTRADA SENSOR HUMEDAD (OPCIONAL)

| Тіро      | Sensor capacitivo con base de polímero |
|-----------|----------------------------------------|
| Rango     | 0 100 % humedad relativa               |
| Precisión | 3 %                                    |

#### AMBIENTALES

| Operación                      | Según IEC 721-3-3                           |
|--------------------------------|---------------------------------------------|
| Condiciones climáticas         | Clase 3 K5                                  |
| Temperatura                    | 32 122 °F (0 50 °C)                         |
| Humedad                        | < 95 % de humedad relativa sin condensación |
| Transporte y<br>almacenamiento | Según IEC 721-3-2 y IEC 721-3-1             |
| Condiciones climáticas         | Clase 3 K3 y clase 1 K3                     |
| Temperatura                    | -25 70 °C (-13 158 °F)                      |
| Humedad                        | < 95 % de humedad relativa sin condensación |
| Condiciones mecánicas          | Clase 2M2                                   |
|                                |                                             |

#### NORMAS

| Se ajusta a            | UL 916 (número de archivo UL E95642) Norma<br>CEM 89/336/CEE<br>EN 61 000-6-1 / EN 61 000-6-3<br>Norma EMEI 73/23/CEE |
|------------------------|----------------------------------------------------------------------------------------------------|
| Clase de contaminación | Normal de conformidad con EN 60 730                                                                                   |
| Grado de protección    | IP30 de conformidad con EN 60 529                                                                                     |
| Clase de seguridad     | III                                                                                                    |
|                        |                                                                                                    |

# **DIMENSIONES Y CABLEADO**

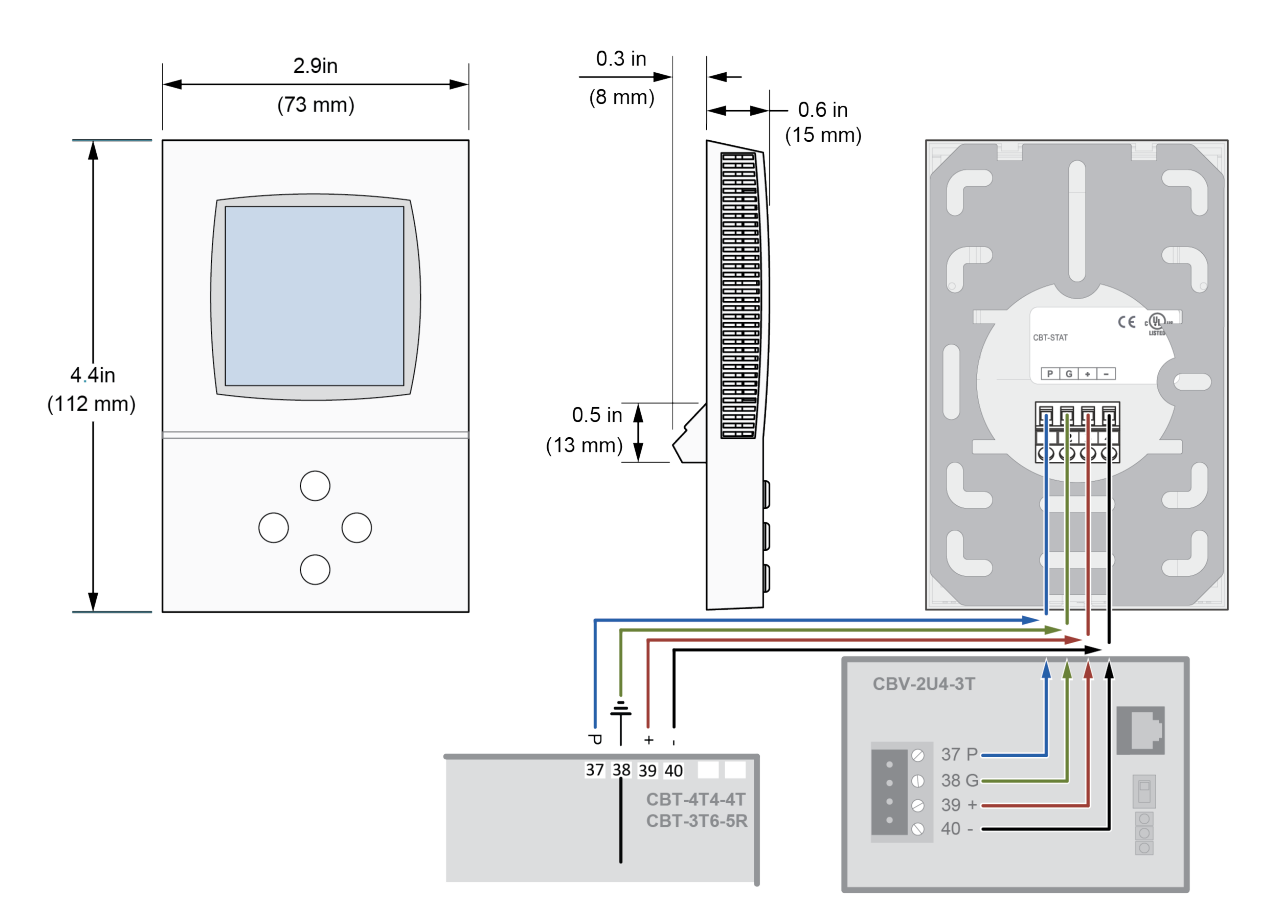

## **ARQUITECTURA DEL SISTEMA**

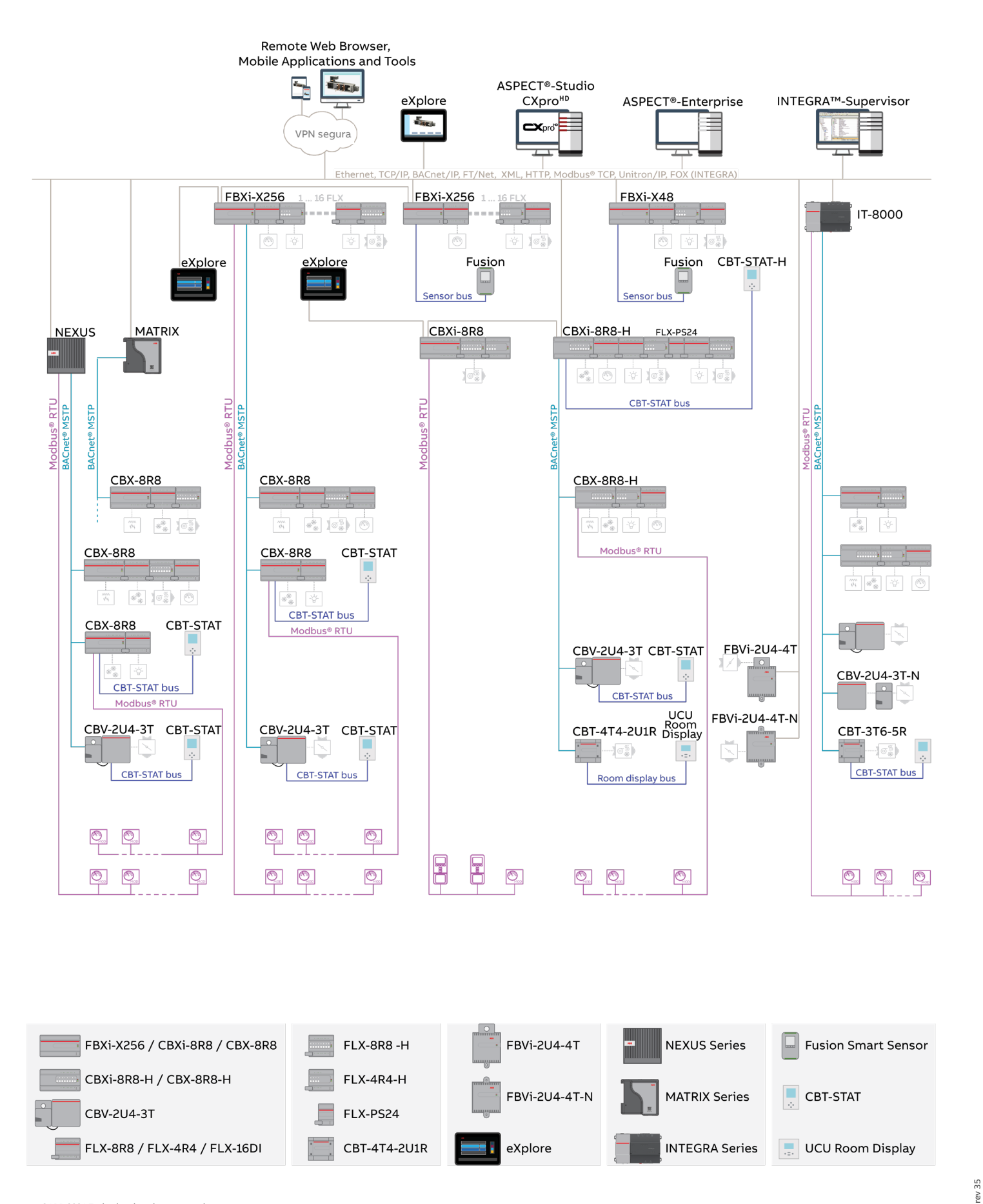

©ABB 2024 Todos los derechos reservados.

SOLUTIONS.ABB/HVAC-BUILDING-AUTOMATION

DS0103

## MONTAJE

- Instale el CBT-STAT o CBT-STAT-H en una pared interior de fácil acceso, a aproximadamente 1,5 m (60") por encima del suelo en una zona de temperatura media
- Evitar la luz del sol directa y otras fuentes de calor (p. ej., la zona inmediatamente superior a radiadores u otros equipos de emisión de calor)
- Evite colocarlo detrás de puertas, en paredes exteriores y encima o debajo de rejillas o difusores con escape de aire

## INSTALACIÓN

- 1. Conecte el controlador de campo de la Línea CB a los terminales de la caja de alimentación siguiendo el diagrama de cableado.
- 2. Fije la placa de montaje a la caja para instalación empotrada. Asegúrese de que el empalme con el tornillo que sostiene la parte frontal está orientado hacia el suelo. Asegúrese de que las cabezas de los tornillos de fijación no sobresalen más de 5 mm (0,2") de la superficie de la placa de montaje.
- 3. Deslice los dos pasadores situados en la parte superior del frente por los ganchos de la parte superior de la placa de montaje.
- 4. Baje la parte frontal con cuidado y siga presionando con suavidad hasta que dicha parte esté completamente conectada.
- 5. Con un destornillador de tipo Phillips (tamaño 2), apriete con cuidado el tornillo que sostiene la parte frontal para asegurar dicha parte a la placa de montaje. El tornillo se encuentra en la parte inferior del frente de la unidad.

AVISO IMPORTANTE Y ADVERTENCIA DE SEGURIDAD

Este dispositivo está destinado al control operativo. NO es un dispositivo de seguridad. Cuando el fallo de un dispositivo ponga en peligro vidas humanas y/o propiedades, será responsabilidad del cliente, instalador y diseñador del sistema añadir dispositivos de seguridad adicionales para evitar un fallo del sistema provocado por dicho fallo del dispositivo.

La no observancia de las especificaciones y normativa local podría causar daños en el equipo y poner en peligro vidas y la propiedad. La manipulación del dispositivo o su uso indebido invalidarán la garantía.

# MODOS DE USUARIO Y DESARROLLADOR

#### **MODO DE USUARIO**

Si la estrategia del controlador se ha configurado para permitirlo, el usuario puede ajustar el punto de referencia de temperatura o el estado de ocupación. Entre en el Modo de usuario pulsando cualquier botón hasta que el punto de referencia de temperatura aparezca en la segunda línea con un símbolo de unidad parpadeante

• Una vez en el Modo de usuario, pulse la flecha hacia arriba 🌰 o la

flecha hacia abajo V para ajustar el valor del punto de referencia dentro del tramo definido en la configuración del controlador hasta que se muestre el punto de referencia de temperatura deseado.

• En el Modo de usuario, la flecha hacia la derecha Lambién puede utilizarse para solicitar que la Estrategia anule el Schedule y fuerce el modo de ocupación. En la configuración del controlador debe estar habilitada la opción "Permitir anulación de la ocupación".

### MODO DE DESARROLLADOR

En el Modo de desarrollador, el teclado puede utilizarse como una herramienta para la puesta en servicio ajustando los parámetros preconfigurados dentro de la estrategia del controlador. Para entrar en el Modo de desarrollador:

• Mantenga pulsada la flecha hacia arriba 🍐 y la flecha hacia

abajo V durante 3 segundos, hasta que en la línea superior se muestre el texto PASS (texto grande).

• Introduzca la contraseña (una serie de dígitos) usando las

flechas hacia la izquierda <br/>
y hacia la derecha <br/>
para seleccionar cada dígito, y después, las flechas hacia arriba

◆ y hacia abajo ♥ para aumentar o disminuir el dígito seleccionado. La contraseña por defecto es 9999, que puede cambiarse por medio de la red.

• Una vez introducida la contraseña por completo, mantenga

pulsada la flecha hacia la derecha volta durante 3 segundos. Si se acepta la contraseña, se mostrará el menú de desarrollador.

Para más información, ver *MAN0120US Manual de usuario CBT-STAT*.

35

S0103

## MANEJO DE LA PANTALLA

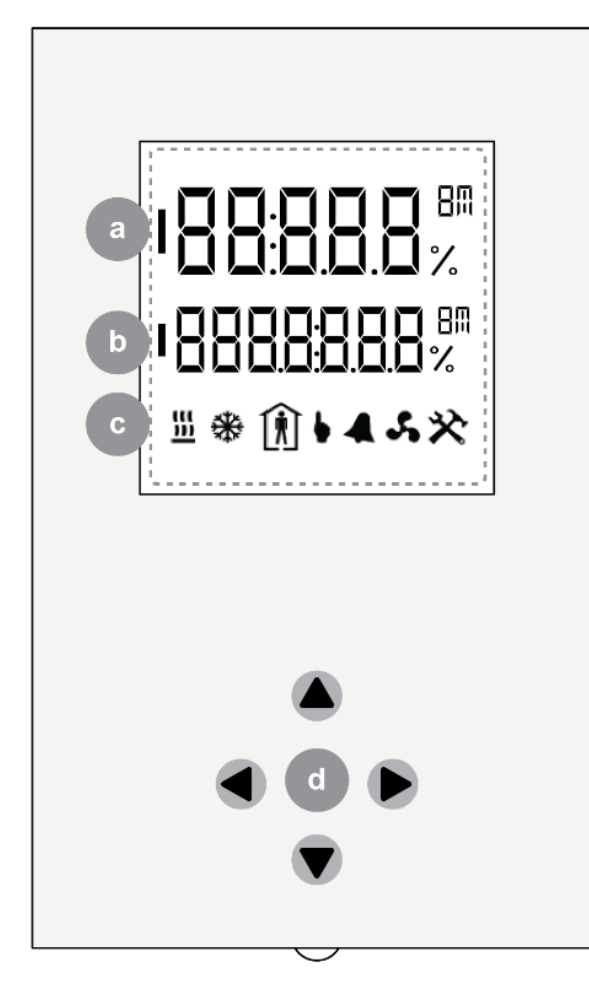

| a | 1.ª líne<br>En el N<br>lectur<br>En el N<br>del me                    | <b>ea (dígitos grandes)</b><br>Modo de usuario, aquí se muestra la<br>a de temperatura actual<br>Modo de desarrollador, se muestra el texto<br>enú                                                                                                    |
|---|-----------------------------------------------------------------------|----------------------------------------------------------------------------------------------------|
| b | 2.ª lín<br>En el M<br>los sig<br>• H<br>• P<br>S<br>En el M<br>del me | <b>ea (dígitos pequeños)</b><br>Modo de usuario, aquí se muestra alguno de<br>guientes elementos:<br>umedad (CBT-STAT-H)<br>unto de referencia de temperatura (CBT-<br>TAT)<br>Modo de desarrollador, se muestra el texto<br>enú                            |
| С | INDICADORES DEL MODO DE FUNCIONAMIENTO                                |                                                                                                    |
|   | <u>    </u>                                                           | Indica que el controlador está<br>funcionando en modo de<br>"calefacción"                                                                                                    |
|   | *                                                                     | Indica que el controlador está<br>funcionando en modo de<br>"refrigeración"                                                                                                    |
|   | Ŕ                                                                     | Indica que la estrategia del<br>controlador está funcionando<br>actualmente en modo de<br>"ocupación"                                                                                                    |
|   | •                                                                     | Indica si el modo de ocupación se<br>controla por medio de un schedule de<br>tiempo o se anula de forma manual                                                                                                    |
|   | 4                                                                     | Indica que se detecta un estado de alarma<br>en la estrategia del controlador                                                                                                    |
|   | 5                                                                     | Indica que el ventilador está en<br>funcionamiento                                                                                                    |
|   | *                                                                     | Indica que el teclado está funcionando<br>en Modo de desarrollador                                                                                                    |
| d | TECL                                                                  | ADO                                                                                                    |
|   |                                                                       | Flecha hacia la izquierda                                                                                                    |
|   |                                                                       | Modo de usuario: sin función<br>Modo de desarrollador: cambiar página del<br>menú                                                                                                    |
|   |                                                                       | Flecha hacia arriba<br>Modo de usuario: aumentar punto de<br>referencia<br>Modo de desarrollador: cambiar línea del<br>menú, aumentar valor                                                                                                    |
|   |                                                                       | Flecha hacia la derecha<br>Modo de usuario: alternar modo de<br>ocupación<br>(si la opción "Permitir anulación de la<br>ocupación" está habilitada)<br>Modo de desarrollador: cambiar página del<br>menú, iniciar edición de parámetros,<br>aceptar cambios |
|   |                                                                       | <b>Flecha hacia abajo</b><br>Modo de usuario: reducir punto de<br>referencia<br>Modo de desarrollador: cambiar línea del<br>menú, reducir valor                                                                                                    |